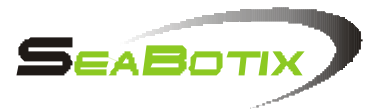

# SeaBotix LBV 150B<sup>2</sup>

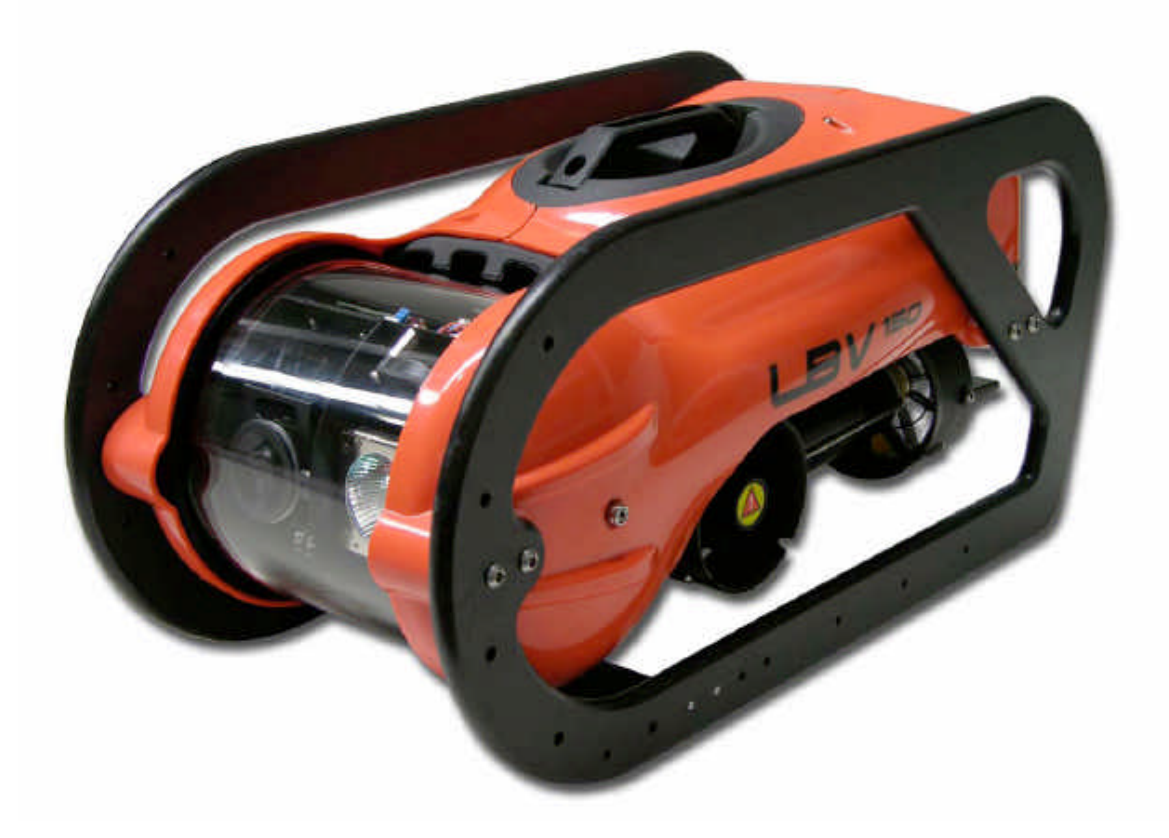

# SeaBotix水底遙控攝影機

# 操作及基本維護手冊

2.05*版* 

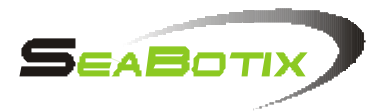

本手冊內所含之,文字,圖片,描述..等,均屬於SeaBotix公司所有;任 何未經授權之轉述,轉貼行為所造成商譽的損失,SeaBotix公司將保 留法令追述權.

# 請詳閱本手冊

在開始操作以前請詳細閱讀本手冊,以了解如何正確的開始操作 LBV(水底攝影機),因為不當使用而造成的損害及意外, SeaBotixe 公司將不負連帶責任!

# 潛在的危險性

LBV(水底攝影機)在使用時須注意幾項非常重要的安全注意事項,包 括...

#### 推進馬達槳葉

- ◎保持槳葉清潔無異物阻塞.
- ◎任何時機不要將手指放入推進馬達槳葉中.
- ◎請隨時注意槳葉導罩有無鬆脫.

#### 電擊危險

- OLBV(水底攝影機)操作時使用高電壓,所以可能因為未能完全了解 正確使用前或不當使用,因而造成傷害或死亡.
- ◎請隨時將電力供應裝置上的電源接頭,保持乾燥.
- ◎接上電源插頭之前請檢查,插座是否保持清潔及乾燥.
- ◎假如主機操控纜線發生破損時,請勿操作LBV(水底攝影機).
- ◎請勿於LBV(水底攝影機)外殼拆除時操作.

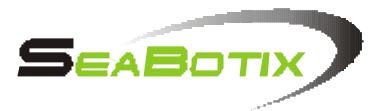

# 按手冊擬定操作計畫

正確的按照本手冊擬定安全的操作LBV(水底攝影機)計畫,如任何因本手冊未詳盡敘訴而產生之使用上的疑問,可逕洽SeaBotix公司或地 區代理商或經銷商,您將會得到詳盡及滿意的答覆.

# 責任義務

SeaBot ix公司,不為因不當使用而產生LBV(水底攝影機)的損壞、人身傷害,附連帶責任,任何未經SeaBotix公司授權擅自修改設計及自行不當的維修亦然.

# 產品保固

SeaBotix公司,在產品銷售後無償提供為期12個月或使用500小時(系統程式會自動紀錄)的產品保固,任何因為產品瑕疵所產生的故障,SeaBotix公司將免費提供維修所需的維修或更換料件.

不包含保固期間內無償之零附件-

本條文僅明確規範清楚的讓使用者了解何者為在不當使用而損壞且 不包括在無償保固範圍內或屬消耗性之零附件..

因為不當使用(或碰撞)而造成主機外殼破損(或其它保護外

殼)、防撞架變形,斷(裂)、觀景窗破裂、防水封(o型環)、

電池、主機操控纜線破損、鹵素燈泡、主機插頭(座).

任何因未經授權而擅改或加裝而造成的損壞亦然.

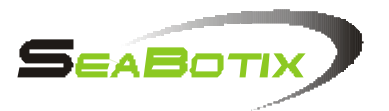

# 運輸費用

LBV(水底攝影機)為SeaBotix公司出廠,因為任何因維修、系統更新、故障維修 等,必須送回SeaBotix公司,所產生的運輸、及其 它費用,使用者可以逕洽SeaBotix公司或其地區代理商詢問之.

#### 回廠維修

SeaBotix公司堅信能提供使用者一流品質的LBV(水底攝影機),於任 何可能的情況下LBV(水底攝影機)必須送回SeaBotix公司,我們將秉 持最高的服務態度處理您的所需,並於收到後30天內處理完畢送回您 的手上,如需聯絡SeaBotix公司,您可撥電話:美國(619)239-5959或 e-mail: <u>admin@seabotix.com</u> 我們將盡快在收到您的要求後請空運 公司將您的LBV(水底攝影機)妥善包裝後送回SeaBotix公司.

<u>測試</u>

每一部LBV(水底攝影機)出廠時均經過SeaBotix公司嚴格的測試及品 質管制,任何在使用時產生的瑕疵請立即通知SeaBotix公司或台灣地 區代理商.

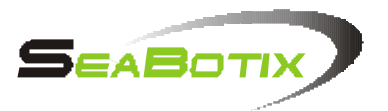

# 產品設計及文件變更

SeaBotix公司,在不先行通知下保有LBV(水底攝影機)的產品功能及 設計、文件的變更權力,以確保LBV(水底攝影機)擁有更高性能.

# 如何使用本手册

在開始操作LBV(水底攝影機)前,應詳細閱讀本手冊在閱讀中應該注 意在本文中幾項符號如..

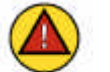

附記

看到此標記時代表為附加說明.

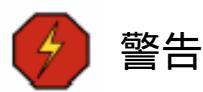

看到此標記時代表為警告,需特別注意.

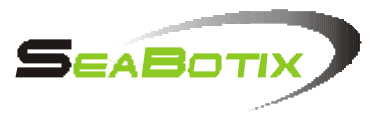

| 目 | 錄 |
|---|---|
|---|---|

| 第1章.簡介           | 頁數 |  |
|------------------|----|--|
| 1.1 開啟裝備         | 1  |  |
| 1.2 電力需求         | 2  |  |
| 1.3 系統設置         | 2  |  |
| 1.3.1 ROV(主機)    | 2  |  |
| 1.3.2 陸上電力系統     | 4  |  |
| 1.4 下水前檢查及測試     | 4  |  |
| 1.4.1 檢查         | 4  |  |
| 1.4.2 系統開機       | 6  |  |
| 1.4.3 系統測試       | 6  |  |
| 1.4.3.1 導罩推進器    | 6  |  |
| 1.4.3.2 攝影機(兩具)  | 7  |  |
| 1.4.3.3 螢幕指示數據   | 7  |  |
| 1.4.3.4 附加裝置     | 7  |  |
| 1.5 使用後檢查        | 7  |  |
| 1.6 裝備儲放         | 8  |  |
| 1.7 ROV(水底攝影機)配重 | 9  |  |
| 1.8 校正電子羅盤 10    |    |  |

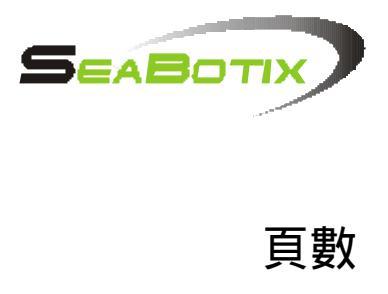

| 第2章 | LBV(水底攝影機)的控制                       | 頁數 |
|-----|-------------------------------------|----|
| 2.1 | 控制鍵盤                                | 11 |
|     | 2.1.1 搖桿(Joystick)                  | 11 |
|     | 2.1.2 上升及下潛(鍵)(UP&DN)               | 11 |
|     | 2.1.3 水平推進力加速(鍵)(HORZ GAIN)         | 12 |
|     | 2.1.4 定速(鍵)(TRIM)                   | 12 |
|     | 2.1.5 自動方向導航(鍵)(AUTO HEAD)          | 12 |
|     | 2.1.6 自動深度保持(鍵)(AUTO DEPTH)         | 12 |
|     | 2.1.7 攝影機切換(鍵)(CAMERA)              | 12 |
|     | 2.1.8 攝影機俯仰(鍵)(TILT)                | 13 |
|     | 2.1.9 變焦(鍵)(FOUCUS)                 | 13 |
|     | 2.1.10輔助光源(鍵)(LIGHT)                | 13 |
|     | 2.1.11電源(鍵)(POWER)                  | 13 |
|     | 2.1.12螢幕對比(鍵)(OVERLAY BKGRND)       | 13 |
|     | 2.1.13指示數據顯示位置(鍵)(OVERLAY POSITION) | 13 |
|     | 2.1.14附加設備控制(鍵)(ACCESSORY)          | 14 |
|     | 2.1.15數字鍵盤                          | 14 |

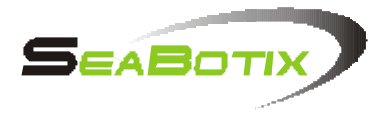

|                        | 頁數 |
|------------------------|----|
| 2.2 螢幕指示數據             | 14 |
| 2.2.1 螢幕指示數據位置         | 14 |
| 2.2.2 螢幕指示數據描述         | 15 |
| 2.2.2.1定速及加速控制         | 15 |
| 2.2.2.2深度及航向           | 15 |
| 2.2.2.3攝影機抬頭角度及水溫      | 15 |
| 2.2.2.4時間及日期           | 15 |
| 2.2.2.5使用者名稱           | 16 |
| 2.3 功能選單               | 16 |
| 2.3.1 快速選單(Quick Menu) | 16 |
| 1.附件(Acc.Not Found)    | 16 |
| 2.附件(Acc.Not Found)    | 16 |
| 3.附件(Acc.Not Found)    | 16 |
| 4.使用者名稱(User Text)     | 16 |
| 5.主選單(Main Menu)       | 16 |
| 2.3.2 主選單(Main Menu)   | 17 |
| 1.系統設定(Setup)          | 17 |
| 2.系統校正(Calibrate)      | 17 |
| 3.系統診斷(Diagnostics)    | 17 |
| 4.選項(Options)          | 17 |

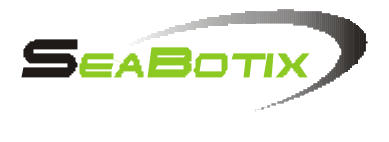

頁數

| 2.3.3 系統設定選單(Setup Menu)       | 17 |
|--------------------------------|----|
| 1.時間/日期 (Date/Time)            | 17 |
| 2.淡/海,水模式(Units/Water Type)    | 17 |
| 3.顯示設定(Display Type)           | 18 |
| 4.預留選項(TBD)                    | 18 |
| 5.系統重置(預設值)(Reset to defaults) | 18 |
| 2.3.4 系統調整選單(Calibrate Menu)   | 18 |
| 1.攝影機抬頭(Tilt Indicator)        | 18 |
| 2.溫度(Temperature)              | 18 |
| 3.深度(Depth)                    | 18 |
| 4.電子羅盤(Compass)                | 19 |
| 5.螢幕(Monitor)                  | 19 |
| 2.3.5 系統偵測選單(Diagnostics Menu) | 20 |
| 1.系統預留(TBD)                    | 20 |
| 2.程式版本(Software Version)       | 20 |
| 3.系統使用時間(Hours run)            | 20 |
| 4.內部溫度顯示(Display IntTemp)      | 20 |
| 2.3.6 選項選單(Options Menu)       | 20 |
| 1.攝影鏡頭轉動(Camera Rotate)        | 20 |
| 2 音頻切換(Audio Channel)          | 21 |
| 3.攝影機抬頭(Camera Tilt)           | 21 |

|      |                    | SEABOTIX |
|------|--------------------|----------|
| 第3章  | .操作LBV(水底攝影機)      | 頁數       |
| 3.1  | 操作環境               | 22       |
| 3.2  | 佈放方式               | 22       |
| 3.3  | 主機纜線               | 22       |
| 3.4  | 駕控                 | 23       |
| 3.5  | 練習                 | 24       |
|      | 3.5.1 注視LBV        | 24       |
|      | 3.5.2 注視TV/監視器     | 24       |
| 3.6  | 控制LBV              | 25       |
| 3.7  | 推進器加速控制            | 25       |
| 3.8  | 定速                 | 26       |
| 3.9  | 自動導航               | 26       |
| 3.10 | 限制性                | 26       |
| 第4章  | .保養及維護             | 27       |
| 4.1  | 每次使用後              | 27       |
|      | 4.1.1 在每次使用後-髒污的水域 | 27       |
| 4.2  | 每使用50小時以後          | 29       |
| 4.3  | 每500小時             | 31       |
| 4.4  | 長期使用後              | 31       |
| 4.5  | 維修或更換料件            | 32       |
| 4.6  | 控制程式               | 32       |
| 4.7  | 選用的零件              | 32       |

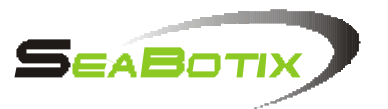

| 第5章.故障排除       |    |
|----------------|----|
| 5.1 介紹         | 33 |
| 5.2 技術及操作      | 33 |
| 5.3 故障排除時的首要判斷 | 34 |
| 5.4 正常操作狀態     | 35 |
| 5.5 故障狀態       | 36 |

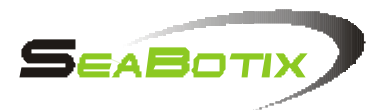

# 第1章.簡介

1.1 開啟裝備

在開始前請在寬敞、清潔、通風良好、安全的工作環境中開始 (室內),將LBV(水底攝影機)從包裝紙箱內取出並平放在地上.

操作需求:

- 有電源供應的位置.
- 乾燥的環境.
- 工作平台或桌子.

# 箱內包含:

- LBV(水底攝影機)主機.
- 控制鍵盤.
- 陸上電力供應裝置.
- 操控纜線(75公尺).
- 其他零附件(如手臂...等).

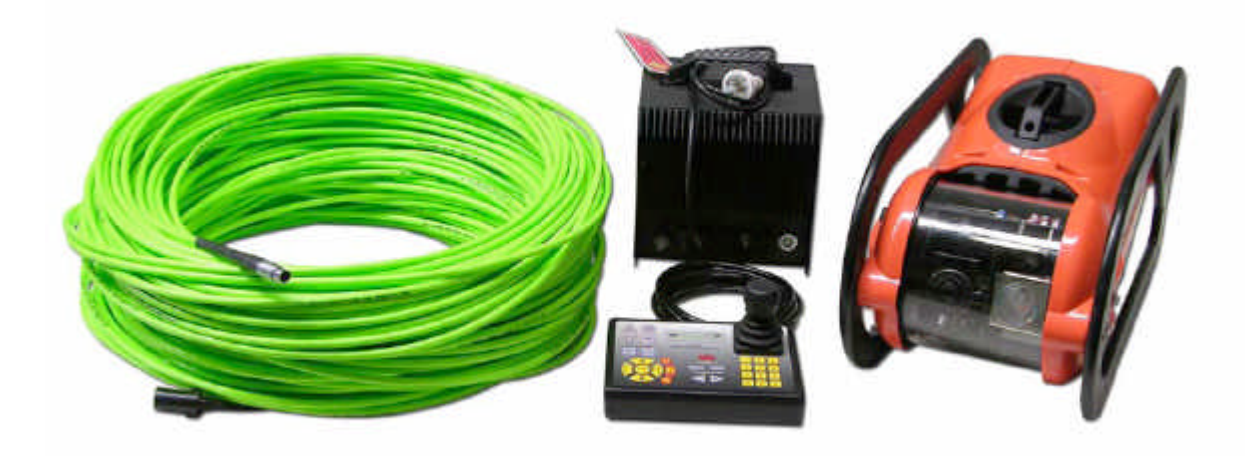

LBV(水底攝影機)及防撞護架

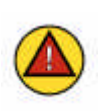

附記:開箱後請先?視LBV(水底攝影機)外殼有無明顯的撞 擊痕跡,或裂痕,並使用洩漏測試閥工具檢查,是否正常.

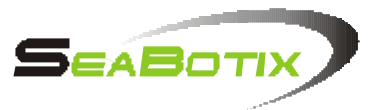

1.2 電力需求

LBV(水底攝影機)的電力設計依據一般的電力供應而來,當使用 一般電力時LBV(水底攝影機)即可操作.

標準型的LBV(水底攝影機)使用SP 650陸上電力供應系統,需要 650瓦特的100-170/190-250 VAC(交流電)50/60Hz.電力系統內 有切換開關以選擇使用110V或220V交流電.

警告:請先不要插上陸上電力系統的電源線,先確定您所要插上的插座電源與陸上電力系統的電力需求設定一樣,以免因為電力不同,損壞陸上電力系統.

LBV(水底攝影機)的SPS 1000型陸上電力系統,需要1000瓦特的 100-170/190-250 VAC(交流電)50/60Hz.電力系統內有切換開 關以選擇使用110V或220V交流電.

#### 1.3 系統設置

選擇一個平坦的地方將LBV(水底攝影機)平放,確定陸上電力供應系統的電源開關不是在開的位置.

1.3.1 ROV(主機)

|  | 步驟 1<br>將ROV(水底攝影機)觀景窗朝前置放,後端 |  |
|--|-------------------------------|--|
|  | 可有見推進器及石上用續線插座(公端).           |  |
|  | 步驟 2<br>取適量矽油在食指上.            |  |
|  |                               |  |

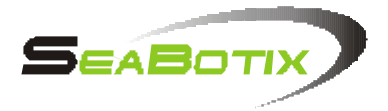

| X | 步驟 4                                            |  |
|---|-------------------------------------------------|--|
|   | 準備接上纜線接頭(母端).                                   |  |
|   | 步驟 5<br>將纜線接頭(母端)與插座(公端)的端子輕<br>輕的插上(注意對準腳位).   |  |
|   | 步驟 6<br>將纜線接頭(母端)外緣的固定環順時針方向旋<br>緊(切勿過緊).       |  |
| A | 步驟 7                                            |  |
|   | 鬆開防脫鉤的插銷(將D型環完全打開).                             |  |
|   | 步驟 8<br>將防脫鉤的插銷扣在後端固定環上,再反扣<br>回防脫鉤(確定插銷卡在定位上). |  |

此時主機端的控制纜線就已經完成連接,注意另外一端的連接插 頭插上電力控制系統,插上時應注意電源應在"關"OFF的位置.

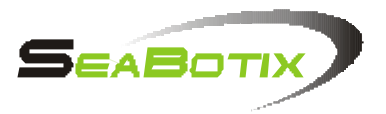

# 1.3.2 陸上電力系統

- 1)連結影像訊號線插入影像輸出端子(7).
- 2)連結控制鍵盤端子(8).注意控制鍵盤連接線末端的端子上的記號 ,將記號朝上並小心將接頭插入,再順時針將固定環鎖緊.
- 3) 將主機纜線接頭輕推入插座(9). 注意紅點朝上.
- 4)注意電源開關是在"關"的位置(4).(位置朝下).
- 5)將電源插頭接上電源(5).

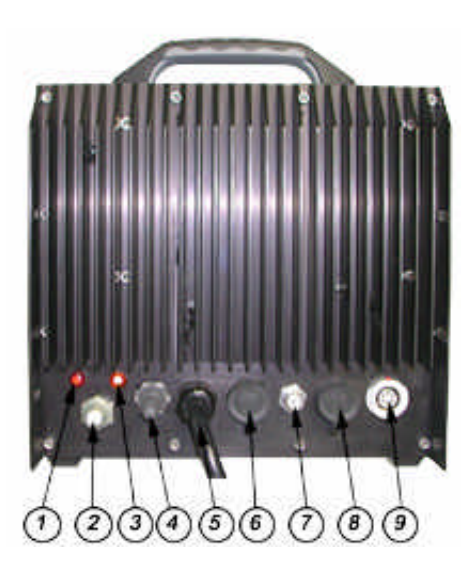

- 1)電源指示燈. 2) 電路保險絲. 3) 黃色指示燈. 4) 電源開關. 5) 電源線. 6) RS 232 電腦連結端子. 7)影像訊號端子. 8) 控制鍵盤端子.
- 9) 主機纜線端子.

附記:請檢查所有接頭在插上連接端子前是否保持乾燥.

1.4 下水前檢查及測試

LBV(水底攝影機)在下水以前,建議使用者先行檢查每一部份的 系統運作是否正常,這個程序必須在每次下水以前逐步完成之,

- 1.4.1 檢查
  - 1. 目視檢查主機外殼是否完好,有無碰撞的痕跡,觀景窗有 無裂痕、螺絲有無鬆脫或短缺、推進器有無損壞.
  - 2. 檢查主機纜線外緣有無損傷及破損.
  - 3. 檢查每具推進器、槳葉有無異物阻塞.
  - 4. 使用測漏閥測試攝影機防水殼(觀景窗)有無洩漏.

次頁將為您介紹如何使用測漏閥檢查LBV觀景窗.

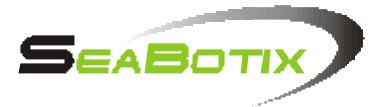

|  | 步驟 1                                            |
|--|-------------------------------------------------|
|  | 將LBV(水底攝影機)觀景窗朝右置放,此時<br>可看見右側的測漏閥門.            |
|  | 步驟 2                                            |
|  | 使用十字起將閥門螺絲旋開.                                   |
|  | 步驟 3                                            |
|  | 用手將測漏閥透明管旋上.                                    |
|  | 步驟 4                                            |
|  | 用手將測漏閥施壓,將壓力閥加壓至10<br>inches 然後靜待10分鐘(壓力應不致減少). |
|  | 步驟 5                                            |
|  | 將測漏閥卸下.                                         |
|  | 步驟 6                                            |
|  | 將測漏閥門螺絲旋上.                                      |

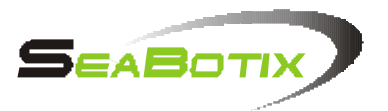

- 1.4.2 系統開機
  - 1.打開監視器螢幕電源.
  - 2. 將監視器頻道調整至頻道"3"
  - 3. 將陸上電力供應器電源打開(朝上的位置).
    - a.陸上電力供應器的紅色電源指示燈及橙色迴路指示 燈會亮起.
  - 4. 按下控制鍵盤上的電源開關.
    - b.控制鍵盤上的電源指示燈會同時也會亮起.
    - c.陸上電力供應器指示燈會於每2秒 閃爍.
    - d.此時螢幕上應出現攝影機拍攝畫面及指示數據.
- 1.4.3 系統測試
- 1.4.3.1 導罩推進器
  - 1.將搖桿上推、下拉,檢查兩具水平推進器是否正常運轉 ,推進器作動時應會有聲音發出.
  - 2.將搖桿向左、右兩邊推檢查橫向推進器是否運轉.
  - 3.旋轉搖桿頂部,檢查兩具水平推進器是否運轉.
  - 4.按下控制鍵盤上昇(UP)及下潛(DN)檢查垂直推進器是 否正常運轉.
  - 5.按住上昇控制鍵(UP)不放,然後在數字鍵盤(0-9)選擇, 以選擇馬力輸出增益.其設定值會在螢幕上顯示.
  - 6.按住下潛控制鍵(DN)不放(同前5.所述)調整馬力輸出.
  - 7.按下水平推進力增益鍵(HORZ GAIN)不放,然後在數字 鍵盤(0-9)選擇以選擇水平推力輸出增益.其設定值會 在螢幕上顯示.

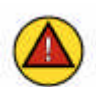

附記:請不要在陸上運轉推進馬達過久,以避免造成推進器馬達過熱造成損壞,或損壞防水封環.

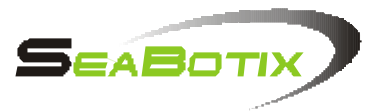

- 1.4.3.2 攝影機
  - 1.按住攝影機俯仰鍵(TILT▲ 或▼)以調整攝影機俯仰.
  - 2.按住攝影機變焦鍵(FOCUS+或-)以調整攝影機鏡頭焦距.
  - 3.按住攝影機切換鍵(CAMERA)以切換選擇攝影機(如2具時). a.測試攝影機變焦控制是否正常.
  - 4.按下燈光控制鍵(LIGHT)打開燈光.
  - 5.調整光度強弱(+ )以調整光度強弱.
    - a.選擇另組攝影機再重複光源調整(如2具時).
- 1.4.3.3 螢幕指示數據
  - 1.檢查時間及日期是否正確.(詳見16頁).
  - 2.校正電子羅盤(詳閱第18頁,電子羅盤校正).
  - 3.將深度及溫度顯示單位調整為 英尺/公尺,或華氏/攝氏. (詳見章節2.3.4-2及3)
  - 4.輸入使用者資訊文字.
- 1.4.3.4 附加裝置
  - 1.如主機上加裝了附加裝置;如機械臂,按下附加裝置鍵(+-) 以測試機械臂爪之開、合.
- 1.5 使用後檢查

在每次使用LBV(水底攝影機)後請務必花幾分鐘逐步檢查一下主 機並使用清水沖洗乾淨,晾乾後放入攜行箱內保存.

- 檢查主機外觀有無損壞.
- 檢查各部推進馬達,獎葉中有無異物阻塞.
- 檢查各部操作是否正常.
- 檢查是否有配重掉落或有平衡不良的情形.

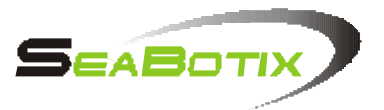

1.6 裝備儲放

良好的裝備儲放環境與習慣均有助於延長裝備的使用年限.

- 在使用後將所有的插頭拔下時應當注意接頭上有無過多的水分,先行拭乾過多的水分後再將接頭拔除.
- 將LBV(水底攝影機)置入在攜行箱內.
- 將所有的連接線整理後捲起.
- 將陸上電力供應器置入在攜行箱內.
- 將控制鍵盤置入在希行箱內.
- 將主機纜線依序捲起,以利下次使用.
- 將主機纜線置入攜行箱內.
- 如主機有使用選用螢幕,將螢幕一併置入攜行箱內.
- 關上所有的箱蓋,方便儲存或運送.

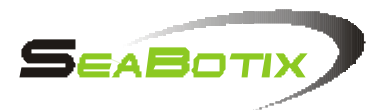

1.7 ROV(水底攝影機)配重

LBV(水底攝影機)的設計,在水面上或水面下可以保持良好的 浮力(中性浮力),在出廠時按使用者使用需求被調整為適合 海/淡水的中性浮力(海水浮力較大),如使用者自行調整時,應 將自行增減底座的配重鉛片.

 M記:調整良好的中性浮力狀態,在水平推進時及自動深度 導航時,均會獲得良好的效益.

|   | 步驟 1                                     |
|---|------------------------------------------|
| 6 | 確實將主機纜線及防脫鉤固定完好,此步驟<br>對調整中性浮力相當重要.      |
|   | 步驟 2                                     |
|   | 將主機放入水中,放入時可握住提把或防撞<br>架輕輕的放入.           |
|   | 步驟 3                                     |
|   | 將主機的配重適當的調整以保持良好的中<br>性浮力或需減少配重.         |
|   | 步驟 4                                     |
|   | 將配重鉛片(兩邊需相同)調整好後用M5X10<br>的螺絲鎖好,並記住所在位置. |

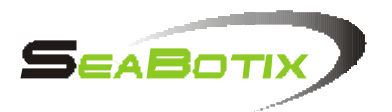

#### 1.8 校正電子羅盤

LBV(水底攝影機)附有磁性電子式羅盤的設計,以獲得航行方向所需要的方位參考數據,必須注意的是此一電子式的羅盤 唯有在LBV正確不致顛倒翻覆的時候才能提供正確無誤的方 位數據,為確保LBV的電子式羅盤提供精確的方位數據請依下 列的方法校正之:

- 按鍵盤上的PGRM鍵.
- 按5(Main Menu主選單).
- 按2(Calibrate校正).
- 按4(Compass指北針).

此刻在無影像顯示的畫面上會指示你將LBV旋轉360度然後按 Enter鍵,在校正的時候應該以順時針的方向平緩的將LBV平行 旋轉360度,這可能會花掉幾分鐘,但是有助於精確的校正LBV 的電子式羅盤的精確度,完成後:

- 按Enter鍵.
- 按PGRM鍵.
- 註記:由於LBV出廠及使用者所使用的地理位置的不同,此 一校正步驟是非常有必要的,請正確的執行.

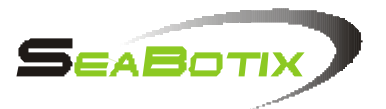

第2章.LBV(水底攝影機)的控制

LBV(水底攝影機)的操作原理簡單、易懂當使用者第一次使用 本裝備時,只需詳閱本章節內的控制鍵盤各部說明後,或當您將 雙手接觸控制鍵盤的同時您將會發現它的操作相當易學、易懂.

2.1 控制鍵盤

LBV(水底攝影機)主要的操控均透過控制鍵盤來操控,當您首次 使用本裝備時建議您先花點時間,將主機停留在水面,然後再使 用鍵盤來操作主機如此可以有效的幫您來了解水底攝影機的操 作控制鍵盤及在水中如何運作.

雙手握住控制鍵盤時能有效的幫助使 用者掌握所有的操控,使用左手握住 控制鍵盤左端,以左手大拇指控制鍵 盤上昇(UP)下潛(DN)鍵,使用右手食 指及大拇指控制搖桿,使用其它手指 穩固鍵盤,而視習慣有些人會將控制 鍵盤置陸上平坦的地方來使用.

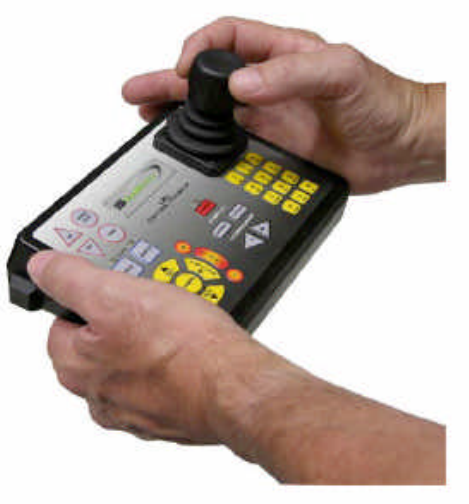

2.1.1 搖桿

將搖桿向前推時,主機在水中將會向前推進. 將搖桿向後拉時,主機在水中將會向後退. 將搖桿推向左、右兩旁時,主機將會向左或右側移. 將搖桿頂端向左、右兩旁旋轉時主機將會向左或右打轉.

#### 薄膜式鍵盤

2.1.2 上昇及下潜(鍵)(UP&DN)

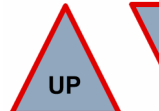

按下上昇鍵(UP)主機將會上昇至水面. 按下下潛鍵(DN)主將將會下潛至水底.

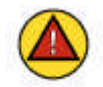

附記:當按下上昇或下潛(鍵)(UP或DN)的同時使用者可以在 數字鍵盤上0-9間選擇推進器馬力輸出增益調整,0為 100%馬力輸出1為10%馬力輸出 以此類推;其輸出值 會在螢幕上顯示.

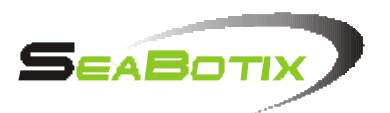

2.1.3 水平推進力加速(鍵)(HORZ GAIN)

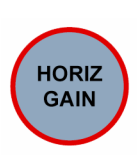

按下水平推進力增益(鍵)(HORZ GAIN)時,使用者可自行調整水平推進力增益;按下同時,在數字鍵0-9間選擇推進器馬力輸出增益調整,0為100%馬力輸出1為10%馬力輸出 以此類推;其輸出值會在螢幕上顯示.

2.1.4 定速(鍵)(TRIM)

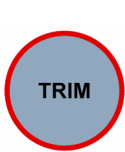

此定速功能能讓使用者鎖定主機的動作,而不需要一直控 制搖桿就能一次完成單一的動作,例如...現在需下潛至50 公尺深的海底時;只需按下潛鍵(DN)在同時按定速鍵 (TRIM),此時同時放開,主機仍會保持下潛動作,同時使用 者只需看著螢幕上的深度指示,當達到50公尺深的時候再 按一下定速鍵(TRIM),定速解除及設定均會顯示在螢幕上.

2.1.5 自動方向導航(鍵)(AUTO HEAD)

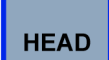

- 此自動方向導航(鍵)(AUTO HEAD)能讓使用者將主機在水 底維持固定方向行進而不需一直操作控制鍵盤搖桿,當需 將主機維持固定方向行進時只需按下自動方向導航(鍵) (AUTO HEAD)此時按鍵上方的LED會亮起,主機會按預設的 方向前進;取消時再按一下此鍵,本動作將會取消.
- 2.1.6 自動深度保持(鍵)(AUTO DEPTH)

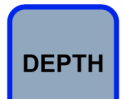

- 此自動深度保持(鍵)(AUTO DEPTH)能讓使用者將主機在水 底維持固定深度行進而不需一直操作控制鍵盤,當需將主 機維持固定深度行進時只需按下自動深度保持(鍵) (AUTO DEPTH)此時按鍵上方的LED會亮起,主機會按預設 的深度前進;取消時再按一下此鍵,本動作將會取消.
- 2.1.7 攝影機切換(鍵)(CAMERA)

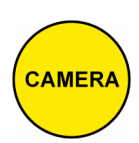

攝影機切換(鍵)(CAMERA)按下時用以切換裝有低照度攝影 機及彩色攝影機的相互切換,按下時攝影機鏡頭會自動的 轉動90 以獲得先前的鏡頭角度,其它如變焦、俯仰均由鍵 盤操控.

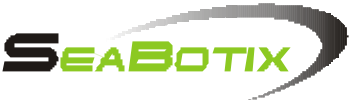

2.1.8 攝影機俯仰(鍵)(TILT) 攝影機俯仰(鍵)(TILT)其功能為調整攝影機鏡頭上、下 俯仰角度,最大的上下俯仰角度為180度,主機配有兩具攝 影機時,能提供270度的視角,當鏡頭俯仰時有關角度的數 據顯示會在螢幕上顯現.

> 附記:在功能選單中本(鍵)可以被設定成相反的位置,詳細設 定說明請參閱功能選單章節.

2.1.9 變焦(鍵)(FOUCUS)

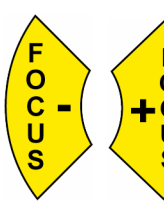

變焦(鍵)提供使用者將攝影機的鏡頭對準焦距,當按下變焦(鍵)+時會將鏡頭焦距對拍攝物體拉近,當按下變焦(鍵)
-時會將鏡頭焦距對拍攝物體拉遠;按下攝影機切換(鍵)切換攝影機後變焦(鍵)依然可控制攝影機鏡頭焦距.

2.1.10輔助光源(鍵)(LIGHT)

欲打開輔助光源時請按下輔助光源(鍵),當按下+或-(鍵)時 可調整輔助光源的強弱,而光源的輸出值會以L1-L10顯示在螢 幕上.

- 2.1.11電源(鍵)(POWER)
- power 當電源(鍵)按下時將打開水底攝影機的電源,開啟後按鍵上 方的紅色指示燈會亮起.
- 2.1.12螢幕對比(鍵)(OVERLAY BKGRND)

BKGRND

本(鍵)為調整螢幕明亮度對比.

2.1.13指示數據顯示位置(鍵)(OVERLAY POSITION)

▶ 本鍵按下時用以切換指示數據顯示在螢幕上、下及不顯示. 重複按下時此功能將啟動.

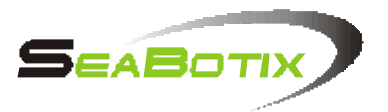

# 2.1.14附加設備控制(鍵)(ACCESSORY)

如主機已安裝附加附件如機械手臂;本(鍵)+及-代表控 ▶制機械手臂機械爪開合的動作.

# 2.1.15數字鍵盤

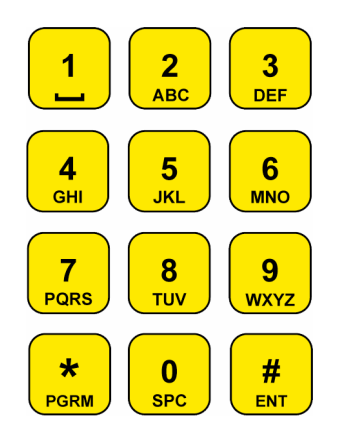

本鍵盤提供使用者多種功能選擇,當調整增益控制 時本鍵盤的數字鍵能讓使用者一目了然的設定欲 達到的馬力輸出,本鍵盤亦可輸入英文字可讓使用 者輸入本身的資訊,或是在功能選單時用以選擇選 單選項;進入功能選單時請按PRGM鍵詳細使用方式 請詳見功能選單.

2.2 螢幕指示數據

本功能能有效幫助使用者簡單的操控水底攝影機,並按照螢幕 上的顯示數據有效的操控及追蹤水底攝影機的位置及深度,並 讓使用者按環境狀況調整性能參數.

2.2.1 螢幕指示數據位置

使用指示數據位置調整時,將切換螢幕指示數據位置上、下 及不顯示.

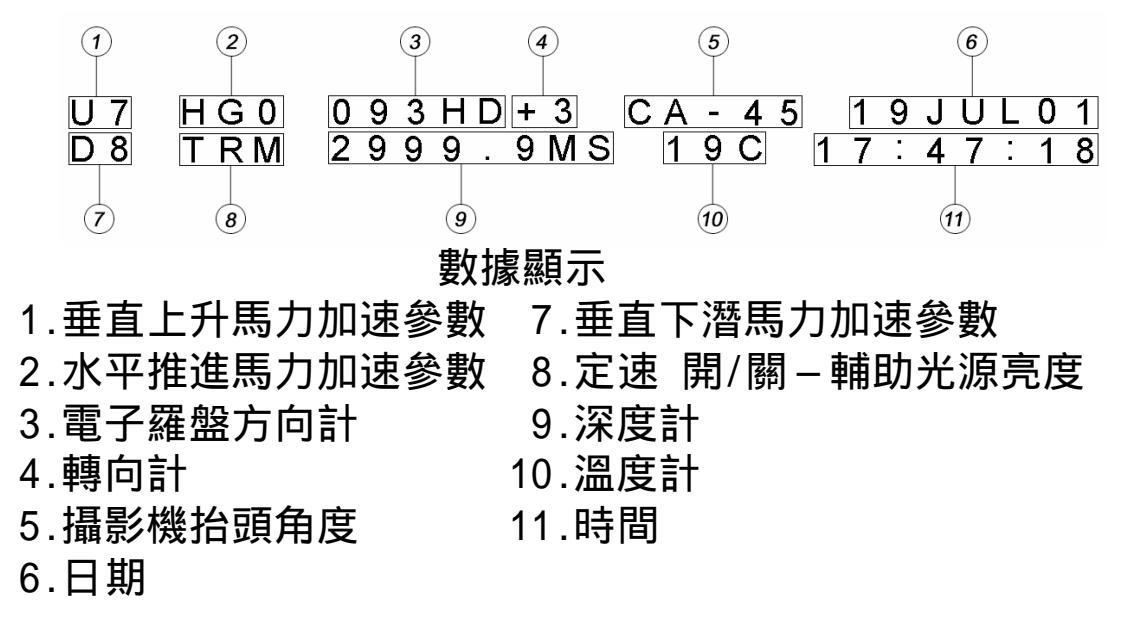

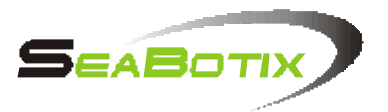

- 2.2.2 螢幕指示數據描述
- 2.2.2.1定速及加速控制

指示數據顯示位置1、2及7為顯示馬力增益參數,U (1)指示垂直 上昇馬力輸出參數為0的時候代表馬力輸出參數值為100%,1為10% 以此類推;D (7)指示垂直下潛馬力輸出參數為0的時候代表馬力 輸出參數值為100%,1為10%以此類推;HG (2)指示水平推進馬力輸 出參數值0的時候代表馬力輸出參數值為100%,1為10%以此類推. 在水平推進馬力輸出參數下方為定速開/關顯示及輔助光源亮度 指示(8),如此位置無任何顯示時即代表定速功能為"關"的狀態 及輔助光源也為"關",當僅將輔助光源打開時,此位置將顯示L1 至L10代表100%亮度值;當定速功能開啟時,亮度值將不顯示.

2.2.2.2 深度及航向

電子羅盤方位顯示位於數據顯示位置中央上方,三位數的數字 顯示代表指北針360度的刻度顯示,右方+或-代表水底攝影機轉 向360度的情況,+指示為順時針方向,-指示為逆時針方向. 在方位顯示下方為深度計.深度指示計可以調整為海/淡水模式 ,並可視使用習慣調整為英尺/公尺;詳細設定及校正方法可參 閱功能選單章節.

2.2.2.3攝影機抬頭角度及水溫

在方位顯示的右方為攝影機抬頭角度指示;0指示為攝影機鏡頭 在向前拍攝的位置,+90指示為攝影機向上仰起至最高點;-90指 示為攝影機鏡頭向下俯視至最低點,如裝置有兩台攝影機時在操 作時將會明顯看見兩支攝影機.

在攝影機抬頭角度下方為溫度計顯示;此內建在主機板上的溫度 計將偵測主機外的環境溫度;需切換顯示攝氏/華氏時請詳閱功 能選單章節.

2.2.2.4時間及日期

在數據顯示最右方顯示為時間及日期,該顯示於出廠時被預設 為出廠地時間;欲更改為使用者當地時間時請參閱功能選單設 定時間及日期. 2.2.2.5使用者名稱

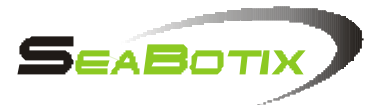

此顯示位置在螢幕上方;可輸入使用者資訊文字最多28個英文 字母,欲輸入文字時請參閱功能選單.

2.3 功能選單(MENUS)

LBV(水底攝影機)提供了多樣的功能選單,以方便使用者設定 不同的系統參數、系統校正及自我診斷.如需進入功能選單, 按下控制鍵盤上數字鍵盤上的PRGM鍵,即可進入功能選單.

- 2.3.1 快速選單(Quick Menu)
  - 1.Acc.Not Found
    - a.按下數字鍵1即可打開(enable),附件控制鍵+或-來控制附加的附件.
  - 2.Acc.Not Found
    - a.按下數字鍵2即可打開(enable),附件控制鍵+或-來控制附加的附件.
  - 3.Acc.Not Found
    - a.按下數字鍵3即可打開(enable),附件控制鍵+或-來控制附加的附件.
  - 4. 使用者名稱(User Text)
    - a.按下數字鍵4將會帶您進入下一畫面,以輸入使用者名 稱.

進入此功能後每一數字鍵將按所分配之英文字母循環 直到使用者選定所要的英文字母,當選定後只需按下 ENT鍵以跳至下一文字輸入位置或空格;輸入完畢後再 按\*鍵.

- 例.欲輸入LBV 1.按5三次直到L出現.
  - 2.按ENT
  - 3. 按2兩次直到B出現
  - 4.按ENT
  - 5.按8三次直到V出現
  - 6.按\*
  - 7.按PRGM
- 5.主選單(Main Menu)

a.按5將帶您進入主選單.

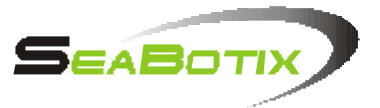

- 2.3.2 主選單(Main Menu)
  - 主選單能讓每一位使用者按自己的需求來設定或調整LBV(水底 攝影機)的性能以及校正感應器、?視系統診斷、調整附加配件.
  - 1.系統設定(Setup) a.按下數字鍵1進入系統設定選單(Setup Main Menu).
  - 2.系統校正(Calibrate)
    - a.按下數字鍵2進入系統校正選單(Calibrate Main Menu).
  - 3.系統診斷(Diagnostics)
    - a.按下數字鍵3進入系統診斷選單(Diagnostics Main Menu).
  - 4.選項(Options)

按下數字鍵4進入選項選單(Options Main Menu).

- 2.3.3 系統設定選單(Setup Menu)
  - 1.時間/日期 (Date/Time)
    - a.按下數字鍵1將進入時間/日期調整模式,調整時可目視螢幕 上所顯現的時間/日期來調整.
      - 需調整日期時間可按以下步驟實行之.
      - 1.使用數字鍵設定日期及月份.
      - 2.按ENT.
      - 3.使用數字鍵選擇月份及年份,例=月份為3月,請按0再按3.
      - 4.按ENT.
      - 5.使用數字鍵設定年份.
      - 6.按ENT.
      - 7. 輸入現在時間/小時.
      - 8.按ENT.
      - 9. 輸入現在時間/分.
      - 10.按ENT.
      - 11. 輸入現在時間/秒.
      - 12.按ENT.
  - 2.淡/海,水模式(Units/Water Type)
    - a.按2指示使用者進入調整本量測功能,並按以下選項擇其一.
      - 1. 公尺/海水.
      - 2. 英尺/海水.
      - 3.公尺/淡水.
      - 4.英尺/淡水.

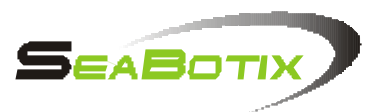

3.Display Type顯示設定

a.這個功能是用來調整顯示幕的影像系統種類.

- 1.NTSC/PAL M/N 美規/歐規
- 2.PAL B/G
- 3.PAL I
- 4.PAL D/K
- 4. 預留選項(TBD)
  - a.預留未來擴充功能.
- 5.系統重置(預設值)(Reset to defaults) a.按5後進入系統重置選項並會將系統重置為出廠預設值.
- 2.3.4 系統調整選單(Calibrate Menu)
  - 1. 攝影機抬頭(Tilt Indicator)
    - a.按1將會進入攝影機抬頭調整模式,並會在螢幕上數據顯示攝 影機抬頭角度;執行時會先上仰起至最高點,然後再向下俯視 至最低點後回到中央原點;此功能為校正攝影機抬頭角度.
  - 2. 溫度(Temperature)
    - a.按2將進入溫度調整選單;調整時可依螢幕上溫度數據顯示來 輔助.
      - 欲調整溫度顯示範圍:
        - 按1增加溫度顯示範圍.
        - 按2減少溫度顯示範圍.
        - 按3重置溫度顯示範圍.
  - 3.深度(Depth)
    - a.按3將進入深度調整選單;調整時可依螢幕上溫度數據顯示來 輔助.
      - 欲調整深度顯示範圍:
      - 按1增加深度顯示範圍.
      - 按2減少深度顯示範圍.
      - 按3重置深度為0.
      - 按4重置深度顯示範圍為預設值.

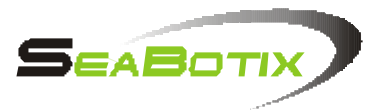

- 4.電子羅盤(Compass)
  - a.按4將進入電子羅盤方位調整選單,調整時請參考螢幕方位數 據顯示.

有關電子羅盤的校正請參閱章節1.8(第10頁)以獲得更多資訊.

- 5.螢幕(Monitor)
  - a.按5將進入螢幕RF(影像訊號)增益調整.

當影像自水下傳輸至水面上螢幕時可調整RF信號強、弱以獲得 較清晰的影像品質.

調整時:

- 按1為增強RF信號.
- 按2為減弱RF信號.
- 按3為重置.

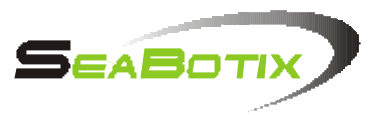

- 2.3.5 系統偵測選單(Diagnostics Menu)
  - 1.TBD(系統預留)
  - 2.程式版本(Software Version)
    - a.按2後會進入程式版本檢視選單;本選單對系統的維護有 相當的重要性.
      - CC-控制鍵盤.
      - ROV-韌體版本.
      - BL-啟動載入.
      - TMC-推進器馬達控制.
      - SB-感應板
      - VPS-主機電源供應.
  - 3.系統使用時間(Hours run)
    - a.按3後將進入系統使用時間檢視選單,進入後將可檢視 LBV(水底攝影機)啟動電源後的總時間.
  - 4. 內部溫度顯示(Display Int.. Temp)
    - a.按4後進入此選單螢幕上的溫度顯示將被切換成顯示內 部溫度;跳出此選單後會回復先前外圍環境溫度顯示的 狀態.
- 2.3.6 選項選單(Options Menu)
  - 1.攝影鏡頭轉動(Camera Rotate)

a.按1進入此選單後,可選擇攝影機鏡頭轉動,開/關.

切換攝影機鏡頭轉動功能為"開"時,按攝影機切換鍵鏡 頭將轉動切換為先前鏡頭角度;在"關"時在切換鏡頭時 將不轉動攝影鏡頭.

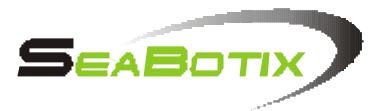

- 2. 音頻切換(Audio Channel)
  - a.按2後進入音頻切換選單;本功能為切換主機內麥克風或 主機外部水中拾音器(選用).
- 3. 攝影機抬頭(Camera Tilt)
  - a.按3進入此選單;為切換操作攝影機抬頭控制鍵的正/反向操作.

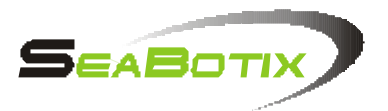

第3章.操作LBV(水底攝影機)

操作LBV(水底攝影機)同時會獲的許多樂趣及感受到其強大的 功能性;耐用的設計、及優良的規格;LBV(水底攝影機)能讓您 隨心所欲的駕馭;充分了解使用LBV(水底攝影機)以符合您的使 用需求,操作時並保持輕鬆愉快的心情.

3.1 操作環境

操作LBV(水底攝影機)可依循以下幾點來操作,為求執行任務 時能維持輕鬆愉快的環境.尋找一個能讓你保持舒適的位置, 在操作時管制進出人員以避免發生危險或牽絆主機纜線,螢幕 擺放位置以平坦舒適避免造成勞累為原則,或坐在有個平坦舒 適的位置保持輕鬆.

3.2 佈放方式

LBV(水底攝影機)有幾種佈放方式.主機頂部有一提把,以手 握提起並將主機置於水中開始游出主機;如主機裝有選用的 防撞架可以任何位置以手握住防撞架提起主機並置放於水中. 切勿在超過1公尺的高度,將主機直接抛入水中.

附記:當佈放LBV(水底攝影機)時請確定四周不要有其它 雜物,以防止牽絆主機纜線.

3.3 主機纜線

LBV(水底攝影機)的優良性能,小直徑的主機纜線規格也是最 重要的關鍵之一,因為小直徑纜線在水中以最小的水流阻斷面 表現出最佳的抗流性,另還有重量輕、抗拉斷力高、佈放深度 大...等特色.

- 主機纜線可以輕易的在海/淡水中,保持良好的中性浮力以 及容易辨識的顏色以方便辨別主機/纜線的位置.
- 纜線可以8字型環繞方式收起,有助於下次的使用或是防止 纏繞.
- 詳加注意螢幕上數據顯示目前主機所在的深度,有助於防止 纜線用盡將接頭鬆脫.
- 欲連結主機與纜線時,先將些許矽油以手指塗抹於主機後方的接頭(公)的端子上,有助於連結纜線並防止接頭腐蝕氧化.

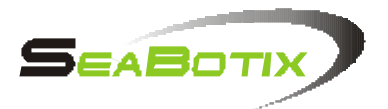

# 3.4 駕控

LBV(水底攝影機)的操控設計的非常容易,使用者可以透過 操控鍵盤快速的來操作兼具許多特點的LBV(水底攝影機),甚 至可以完成一些較具難度的動作,以下列出的特點可供參考.

| 強力推進器    | 能使LBV(水底攝影機)在超過1.5節<br>的水流中作到最大的佈放深度.           |
|----------|-------------------------------------------------|
| 小直徑主機纜線  | 有最佳的抗流性及抗拉斷力易於辨<br>識佈放深度大.                      |
| 多段調整加速控制 | 提供使用者調整馬力輸出<br>10%-100% .此功能在檢查作業時更<br>能提升方便性.  |
| 側移推進器    | 在檢查作業時提供LBV(水底攝影機)<br>側移動力.                     |
| 定速       | 像是自動駕駛一樣.讓主機移動到<br>所要達到的位置.                     |
| 自動深度導航   | 系統自動將LBV(水底攝影機)維持<br>不變在固定的深度範圍.                |
| 自動方向導航   | 系統自動將LBV(水底攝影機)維持<br>不變往固定的方向前進.                |
| 螢幕數據顯示   | 在螢幕上快速提供深度、方向、溫<br>度、時間、日期、馬力增益 等資<br>訊以追蹤主機狀態. |
| 轉向計      | 讓操作者了解主機迴轉的狀態,以<br>避免纜線的纏繞.                     |
| 270 度視角  | 上、下共270度的大角度視角.                                 |
| 轉動式光源    | 隨鏡頭轉動以輔助攝影機拍攝.                                  |
| 使用者資訊文字  | 有助於存檔日後?視,使用者資訊<br>及日期.                         |

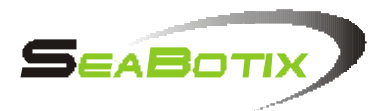

3.5 練習

在開始執行任務前為充分了解LBV(水底攝影機)的操作及性能, 建議您最好先在水質清澈的環境(游泳池)來操作LBV(水底攝影 機)在此一環境中有助於使用者了解操控鍵盤上的每一個動作 指令按鍵與LBV(水底攝影機)的互動;此目的在於讓使用者充分 了解如何操控且避免因為不熟練及因為環境因素而有損壞主機 的危險性.

3.5.1注視LBV

如客觀因素允許,建議使用者可以在乾淨的水域(如游泳池)多 加練習以便了解LBV各部的操作性能.

了解每一個操控單元控制LBV的動作,您將會更有概念的在實際 使用中應付不同的水域情況.

3.5.2 注視 TV/監視器

當您已經熟悉了LBV的操控鍵盤,建議您可 以完全的以監視器畫面來監控操作LBV.

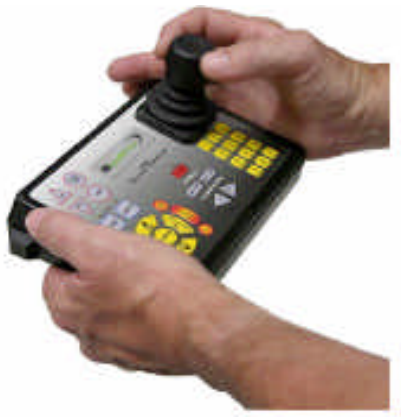

以下有幾項練習的重點:

- 前進,後退,側移,迴轉,及下潛.
- 推進器馬力增益控制
- 定速控制
- 方向控制
- 深度控制
- 自動控制
- 參數位置更動
- 調整旋轉圈數
- 攝影機轉動
- 主機纜線的施放及整理
- 操作附加裝置

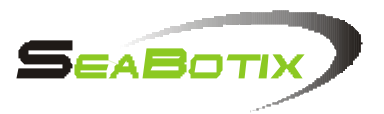

3.6 控制LBV

通常雙手以雙手托住鍵盤,左手固定 鍵盤左方以右手托住鍵盤右方,以 右手拇指與食指來控制搖桿.

操作要點:

- 以適當的使力來移動搖桿.
- 切勿使力過當.
- 調整適當的馬推進器增益以符合環境需求.
- 適當的轉動調整攝影機角度.
- 保持輕鬆.
- 3.7 推進器加速控制

LBV(水底攝影機)搭配的推進器馬力輸出為非常有效率的搭配, 操控時能有效的抵抗強烈的水流,主機下潛的深度大及獲得主 機纜線大深度的佈放率,三種不同的推進器增益調整控制(DN 下潛、UP上升、HORIZ水平推進)能有效的調整推進器出力由 10%-100%好讓使用者更輕鬆愉快的駕馭LBV(水底攝影機).

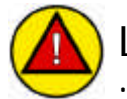

LBV水底攝影機推進器馬力輸出預設值為50%,所以螢幕上 ;上昇、下潛、水平推進的推進器增益數據顯示為5.

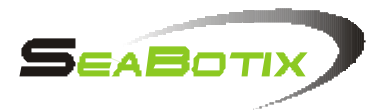

3.8 定速

定速功能鍵能自動的鎖定推進器的動作;當操作垂直推進器及側 向推進器時同時按下定速鍵將會鎖定推進器此時推進器將保持持 續運轉.

舉例:假如使用者欲將主機下潛至50公尺深時;先將下潛推進器 的馬力增益調整為100%,然後按下定速鍵;LBV(水底攝影機)將會 鎖定推進器持續運轉,直至使用者自螢幕數據顯示主機已達50公 尺深時;再按定速鍵1次即解除定速(推進器不再鎖定).

3.9 自動導航

自動導航顧名思義即為自動的維持固定深度及方向行進;當按下 自動方向/深度導航鍵時;LBV(水底攝影機)將維持固定方向/深 度行進;而在按鍵上方的緣色指示燈會亮起以告知使用者自動導 航已啟動.

自動深度:

操作時當主機已達使用者需求的深度;按下自動深度鍵,主機將 維持固定在此一深度.

 附記:持良好的自動深度功能,必須要有良好的中性浮力 表現.
 表現.

自動方向控制:

操作時當使用者需將主機維持固定方向行進;在操作搖桿的同時按下自動方向鍵,主機將維持固定方向巡弋;此時位於自動方向鍵的上方的綠色指示燈會亮起,代表此功能以啟動;欲解除此功能時可再按一下自動方向鍵.

3.10 限制性

LBV(水底攝影機)的使用通常建議使用者在熟悉了解的水域進行 之,切勿在複雜且過於危險的環境下操作.諸如:

- 水流過強.
- 船隻航道下操作.
- 主機纜線牽絆.
- 過於骯髒及能見度差.
- 水面船隻進行捕獵.
- 主機纜線破損.

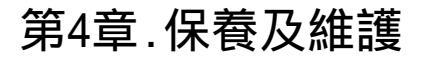

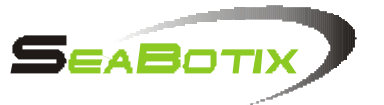

當LBV(水底攝影機)在不良的環境下使用時依然經久耐用,但 無論如何在操作LBV(水底攝影機)的時後免不了會有碰撞的 情況發生,所以應在每次使用後實施主機保養維護,以獲得主 機長期的使用壽命及下一次完美的操作性能.

4.1 每次使用後

在每次使用LBV(水底攝影機)後,建議使用者花些許時間以目 視檢查主機是否因外力而造成損壞的情況;如在海水中使用, 建議在使用後以清水浸泡或沖洗,待風乾後放回攜行箱中;主 機纜線亦在使用淡水沖洗完畢後捲起儲放以便下次使用.

4.1.1 在每次使用後-髒污的水域

如果LBV在髒污的水域環境中使用後建議按下列幾個簡單的 步驟清洗之.

| 步驟 1<br>將LBV置放在桌上.                             |
|------------------------------------------------|
| 步驟 2<br>使用工具將4個鎖在LBV外殼上M6X20的螺絲<br>拆下.         |
| 步驟 3<br>再將2個鎖在LBV防撞架上的M5X12的螺絲拆<br>下,取下一邊的防撞架. |
| 步驟 4<br>取下一邊的防撞架.                              |

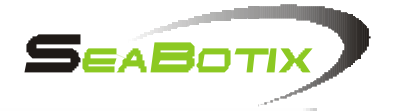

|    | 步驟 5<br>將LBV轉過另一側.                     |
|----|----------------------------------------|
|    | 步驟 6<br>使用工具將4個鎖在LBV外殼上M6X20的螺絲<br>拆下. |
|    | 步驟 7<br>將防撞架取下,如有安裝機械手臂請將連接<br>線端子卸下.  |
|    | 步驟 8<br>將LBV外殼上靠近攝影機的M10防滑螺母拆<br>開.    |
| A. | 步驟 9<br>卸除LBV外殼後面的M4X50的螺絲.            |
|    | 步驟 10<br>旋下LBV外殼如圖位置的2個M4X20的螺絲.       |
| 33 | 步驟 11<br>將卸下螺絲後的LBV外殼一側取下.             |
|    | 步驟 12<br>將LBV翻轉至另一側後將M10防滑螺母取下.        |

| 步驟 13<br>卸下LBV後側的M4x10螺絲. |
|---------------------------|
| 步驟 14<br>卸下2個M4x20的螺絲.    |
| 步驟 15<br>將剩下一邊的外殼取下.      |
| 步驟 16<br>用清水沖洗每一部位.       |
| 按照先前拆卸的步驟將LBV各部裝回.        |

SEABOTIX

# 4.2 每使用50小時以後

LBV在每使用50小時後應該重新注入矽油保養4具推進器,約25 分鐘完成.

| 步驟 1<br>按照章節4.1.1將防撞架、外殼卸下.實施<br>步驟1~17. |
|------------------------------------------|
| 步驟 2<br>將LBV底部朝上放置.                      |

|  | SEABOTIX                      |
|--|-------------------------------|
|  | 步驟 3                          |
|  | 卸下推進器上的水流導板.                  |
|  | 步驟 4                          |
|  | 卸下鎖在浮板後段的2個M4x10螺絲.           |
|  | 步驟 5                          |
|  | 卸下鎖在浮板中段的2個M4x10螺絲.           |
|  | 步驟 6                          |
|  | 卸下2個鎖在浮板前面的M6x16螺絲.           |
|  | 步驟 7                          |
|  | 將浮板取下.                        |
|  | 步驟 8<br>取下6個銷在推進哭道署上的螺丝 取下推   |
|  | 城下0回頭江油進品等卓工的感称,城下1座<br>進器導罩. |
|  | 步驟 9<br>取下3個銷在推進器導置上的螺絲 取下推   |
|  | 進器導罩.                         |
|  | 步驟 10                         |
|  | 將圖示的黑色螺絲取下.                   |

|      | 步驟 11                                            |
|------|--------------------------------------------------|
|      | 使用矽油注射筒將矽油注入孔內.                                  |
|      | 步驟 12                                            |
| 1100 | 持續地加壓注射筒將矽油注入孔內,多餘的<br>矽油從槳葉外蓋小孔流出直到循環出新的<br>矽油. |
|      | 步驟 13                                            |
|      | 重複步驟11及12將矽油注入每具推進器.                             |
|      | 步驟 14<br>將黑色螺絲鎖回每具推進器,注意力道切勿<br>過緊.              |
|      | 步驟 15                                            |
| 11.  | 將循環出的矽油從每具推進器上擦拭乾淨.                              |
|      | 步驟 16                                            |
|      | 反向依步驟1~9及4.1.1步驟1~15將LBV各部<br>件裝回.               |

SEABOT

# 4.3 每500小時

在每500小時使用後;建議應當更換包括推進器的所有的 防水封(0型環),請聯絡SeaBotix公司或地區代理商.

4.4 長期使用後

在使用超過500小時以後除了按每500小時保養維護要領施 行以外,應檢視觀景窗是否因長期使用老化或過多的刮痕 以致影響水中的視線;重新檢視並評估是否需要更換.

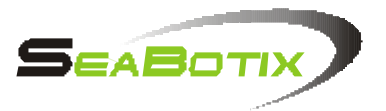

4.5 維修或更換料件

LBV(水底攝影機)的維修必須是經過SeaBotix公司或是授權的代理商實施之,如您需自行維護LBV(水底攝影機)可逕自由SeaBotix 公司網站www.seabotix.com下載維修手冊.

附記:如使用者自行更換料件或逕行維修;SeaBotix公司 不負因使用不正確的方法而造成的損壞責任.

# 4.6 控制程式

LBV(水底攝影機)仍持續的更新控制程式版本,以期讓使用者 能在操作使用上更方便以及獲得更優越的性能表現;使用者可 至網址www.seabotix.com下載最新的控制程式版本及更新說明.

4.7 選用的零件

如果您選用了SeaBotix公司原廠的其它附加的選用附件,也 會分別附帶使用操作說明.

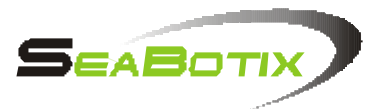

# 第5章.故障排除

5.1 介紹

標準的LBV水下遙控攝影機依照選用配備的不同可以搭配 (50,75,100,150,175公尺長度的纜線),其它尚需搭配監 視器、操控鍵盤、電力供應系統,而現今SeaBotix也開始 搭配光纖纜線來傳輸影像訊號.

#### 5.2 技術及操作

LBV水下遙控攝影機是依照客戶的需求來研製,它的基本 設計可以依照使用者當地的電壓(110VAC或220VAC)及國 際標準的影像訊號規格(PAL歐規或是NTSC美規),請使用 這切記要確認是否將電壓及影像訊號調整至使用者當地 所有的標準,否則將損壞LBV主機,在操作時請確認每個 連接端子的所在位置也應插在正確的位置上,打開電源供 應器及監視螢幕電源開關並將監視器頻道調整在第3頻道.

LBV的操作及故障排除分3大項是必須了解及注意的: 電力傳輸系統、指令傳輸系統、影像傳輸系統.

#### LBV水下遙控攝影機系統的工作概述:

由陸上電力系統將電源轉換成360VDC直流電透過纜線傳輸 至LBV主機,LBV主機再將陸上電力系統傳輸至的360VDC直 流電轉換成供LBV電源供應器(VPS)使用的28VDC直流電.

LBV主機內部的2個28VDC直流電匯流排,1個(主機板電源) 提供給LBV主機內部的電力需求,另一個提供推進器及選用 附件所需要的電源.

LBV內部的電力設計有過載自動保護的設計,萬一有過載 或短路的情況發生時 LBV主機會先切斷所有選用的附加 配備電源,以提供足夠的電力供LBV主機先行使用,這個特 殊的設計能將LBV的損壞降至最低.

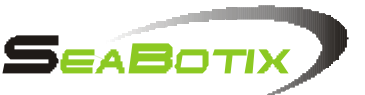

陸上電力系統主要產生的低電流360VDC高壓再經由纜線的傳導 至LBV主機,電力系統內部有GFI安全迴路的設計.

指令傳輸系統(透過與陸上電力系統連接的操控鍵盤來遙控操作 LBV主機)經由纜線傳輸360VDC高壓時搭載控制指令(例如:推進 偵測感應器、內部光源、攝影機抬頭..等)來操作LBV遙控主機.

影像傳輸系統的影像訊號經由纜線搭載透過陸上電力系統的影像 介面由訊號線傳輸至監視螢幕並由第3頻道播放.

5.3 故障排除時的首要判斷 以下2張相片可指示我們LBV主機是否處於正常的工作狀態. (系統處於正常開機狀態時,主機板會不時的以數位訊號檢 測各部狀態).

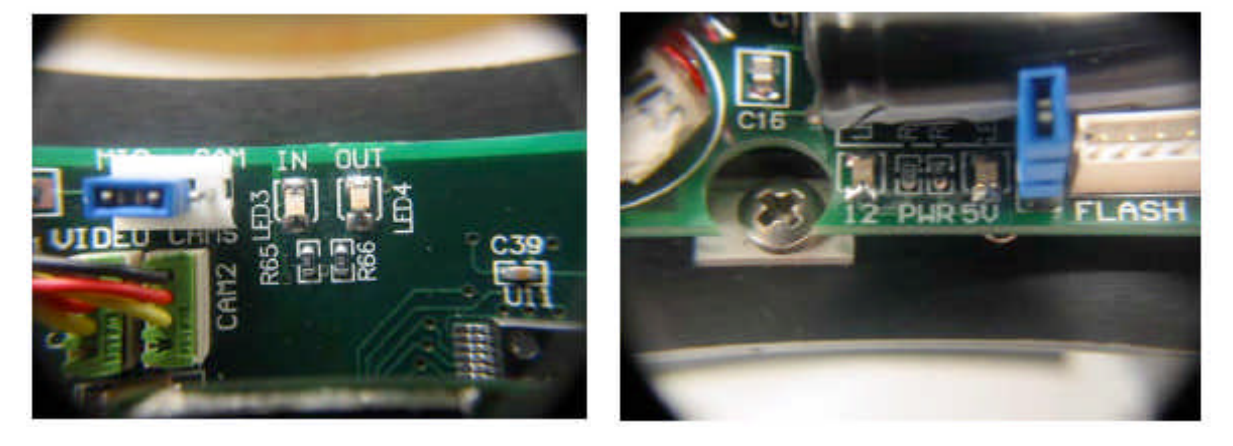

<u>主機板數位訊號LED</u>

正常時為閃爍綠燈

<u>12VDC及5VDC主機板LED</u>

正常時亮紅燈

在進行此一檢查動作時請先檢查所有的連接線、接頭 都正確無誤的插在正確的位置後打開電源

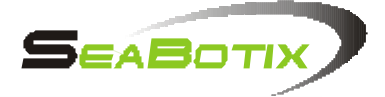

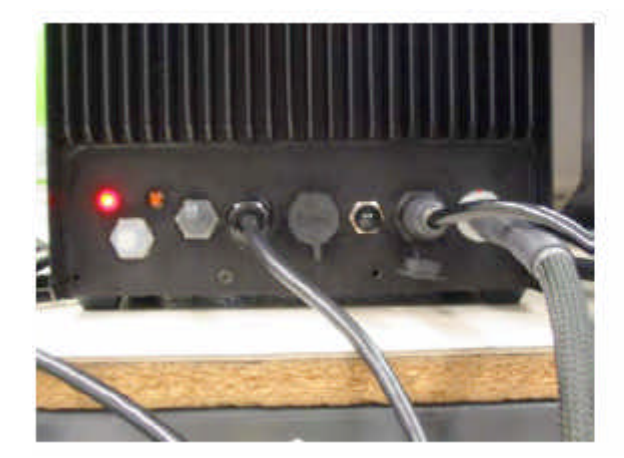

<u>陸上電力供應系統(SPS)</u>

由左至右:紅色電源指示 燈,10A斷電器,黃色指示燈 ,主電源開關,電源線,韌體 更新/聲納/航跡儀,影像訊 號,控制鍵盤,控制纜線.

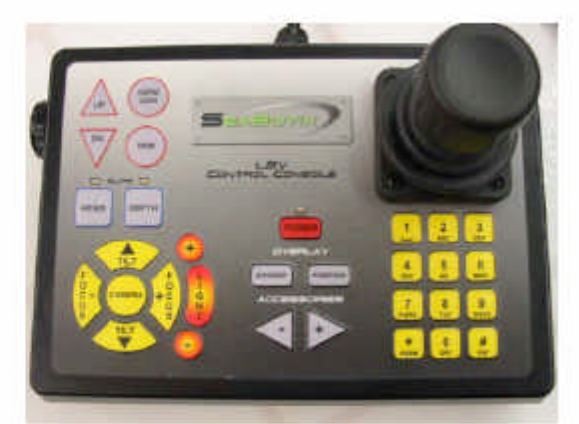

<u>控制鍵盤</u>

在左方的2個綠色LED (自動Head方向/Depth深 度)持續亮起或閃爍.

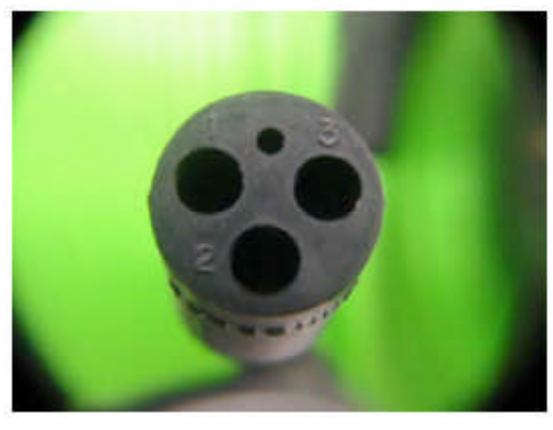

<u>LBV主機操控纜線接頭</u> 檢查接腳1,2及3.

- 5.4 正常操作狀態
- 請注意:當按前述章節故障排除後檢視系統回復正常狀 態時依正常使用方式再詳細檢查之.

當系統接上所有的附件及連接線後依照幾項要點再逐項 檢視之:

SEABOTIX

- -將陸上電力系統的主電源開關向上打開,此時紅色電源指示 燈將亮起,黃色指示燈此時應會亮起但是應不會閃爍,此時系 統仍未開始輸送影像訊號.
- -打開控制鍵盤的電源開關,陸上電力系統電源指示燈應還持 續亮起但黃色指示燈會以每2秒閃爍一次顯示,控制鍵盤的電 源燈會持續亮著,自動方向/深度指示燈應熄滅.
- -LBV主機的彩色攝影機會將影像畫面傳至監視螢幕上,開機時 會先顯現LBV 150的字樣在畫面中,而顯示數據的位置調整請 參閱本手冊相關章節.
- -有關顯示數據是否正常,請先檢視其Up上升、Down下潛及 Horizontal水平推進的預設增益出力比為5,電子羅盤的數值 顯示(應顯示在0~360度而非'777')時間及日期也正確的顯 示著,深度的指示顯示為0(或 £0MS不會顯示777.7),溫度顯示 為正常的範圍(非-9度C).
- -LBV主機內部的主機板指示燈:數位訊號主機板上的綠色指示 燈會以 @3Hz的閃爍速度閃爍,12及5VDC主機板上的紅色 燈號會持續的亮著紅燈(非閃爍狀態).
- -使用者操作檢視LBV主機的所有功能,電力系統,推進器,攝影機 抬頭,鏡頭對焦,燈光,機械手臂的開合, 等功能.
- 5.5 故障狀態

#### 當出現:無影像訊號無操作反應

當出現此種情況時通常操控鍵盤上的自動方位及深度的2個緣 色的指示燈會持續的閃爍.

- 故障情況:陸上電力系統沒有傳輸360VDC電壓.
- 遇見情況:陸上電力系統的GFI安全迴路、纜線、LBV主機有可 能損壞.陸上電力系統黃色指示燈會以1長2短的閃 爍警示,LBV主機上的主機板所有的LED都會熄滅.

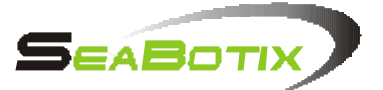

隔離損壞:將連接LBV主機後端的纜線接頭拆下,觀察陸上電 力系統的黃色指示燈是否仍有閃爍,再量測接頭端 的第1及3腳位是否有360VDC的電壓輸出,如有輸 出360VDC則損壞來自LBV主機;如陸上電力系統 的黃色指示燈仍持續以1長2短的頻率閃爍,請將纜 線連接靠近陸上電力系統的接頭拆下,如黃色指示 燈仍然1長2短閃爍不停,可以斷定其損壞是在陸上 電力系統的內部GFI迴路.如纜線卸下後陸上電力 系統黃色指示燈不再閃爍可確定其因為纜線損壞.

### 請立即連絡! SeaBotix台灣地區代理商!

- 遇見情況:陸上電力系統無360VDC輸出,或經由纜線量測1,3 腳位時,輸出電壓大於0VDC但小於300VDC,LBV 主機板紅色LED持續亮著.
- 隔離損壞:陸上電力系統內部主機板未正常的工作.
- 遇見情況:陸上電力系統使用240VAC但使用者誤插上 120VAC電源(請關機後使用正確的電源).
- 遇見情況:陸上電力系統使用120VAC但使用者誤插上 240VAC電源,此時陸上電力系統的電源輸入部 分控制板已經燒毀,(需送回原廠檢修).
- 隔離損壞:LBV主機內部電源控制有短路現象,電力主機板 紅色LED持續閃爍.
- 遇見狀況:來自多種損壞因素(請立即連絡代理商).
- 隔離損壞:LBV主機內部操作指令錯誤,數位訊號板2個緣 色的LED不亮或是亮起不閃爍.
- 遇見狀態:來自多種損壞因素(請立即連絡代理商).

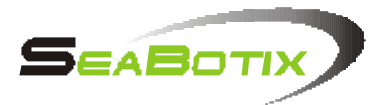

#### <u>當出現:機械手臂,推進器,無動力但是影像訊號有輸出操</u> 控鍵盤可遙控攝影機動作.

- 損壞狀態:LBV主機內部的電力系統元件關閉,所有的紅色 LED均熄滅.
- 遇見情況:來自單一或多個使用28VDC的元件短路(4具推進 器、機械手臂、外接燈源).

隔離損壞:按照第4.章保養維護要領將LBV主機 元件一一拆卸以排除短路現象(例.將下潛推進器 拆下後狀態即回復正常,即判定為下潛推進器故 障,更換後再重新檢視;如狀況仍持續將再拆下其 它推進器及機械手臂 直到找出原因.)

遇見情況:主機內部電源過載自動保護元件損壞.(請立即連 絡代理商).

#### <u>當出現:操作LBV主機動作以X方向前進時,失去影像訊號,</u> <u>燈源熄滅,螢幕上出現</u>LBV 150 (300,1500)而其它 參數均無顯現

損壞狀態:推進器操作時承受過載的電流.

遇見情況:馬達控制元件已經損壞.

- 隔離損壞:檢查所有的推進器是否可以正/反轉,(例.先檢查 垂直,橫向的推進器,然後檢查前進及後退,將無法 正/反轉的推進器拆下更換).
- 註記:此一損壞的狀況有可能因為伴著其它的元件故障而產 生(如外接燈源及機械手臂等),當狀況產生時請依序 檢查並隔離之.